# วิธีค้นหา

## เส้นทางเดินเรือ

## บน <u>Maersk.com</u>

\*\* ไม่จำเป็นต้อง Log-in

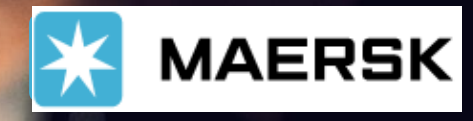

### วิธีค้นหาเส้นทางเดินเรือบน <u>Maersk.com</u>

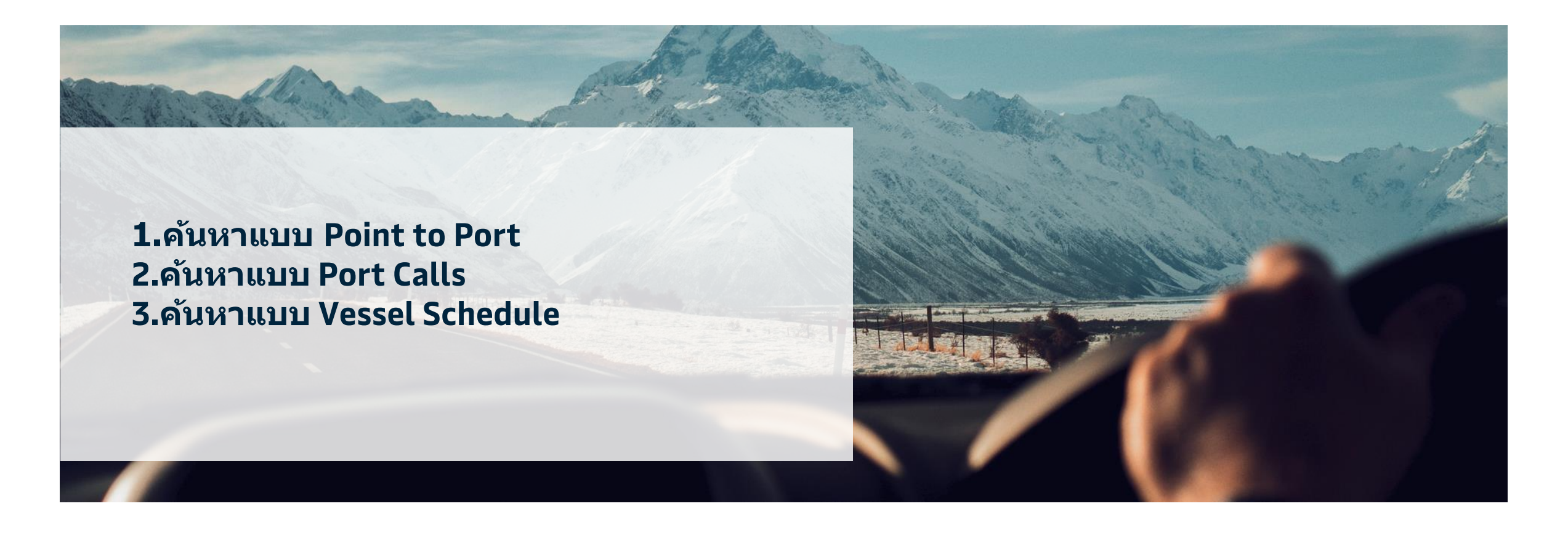

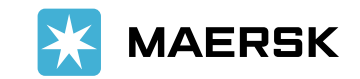

### วิธีค้นหาเส้นทางเดินเรือบน Maersk.com

1 คลิก Schedules บนหน้า Maersk.com โดยไม่ต้อง log-in

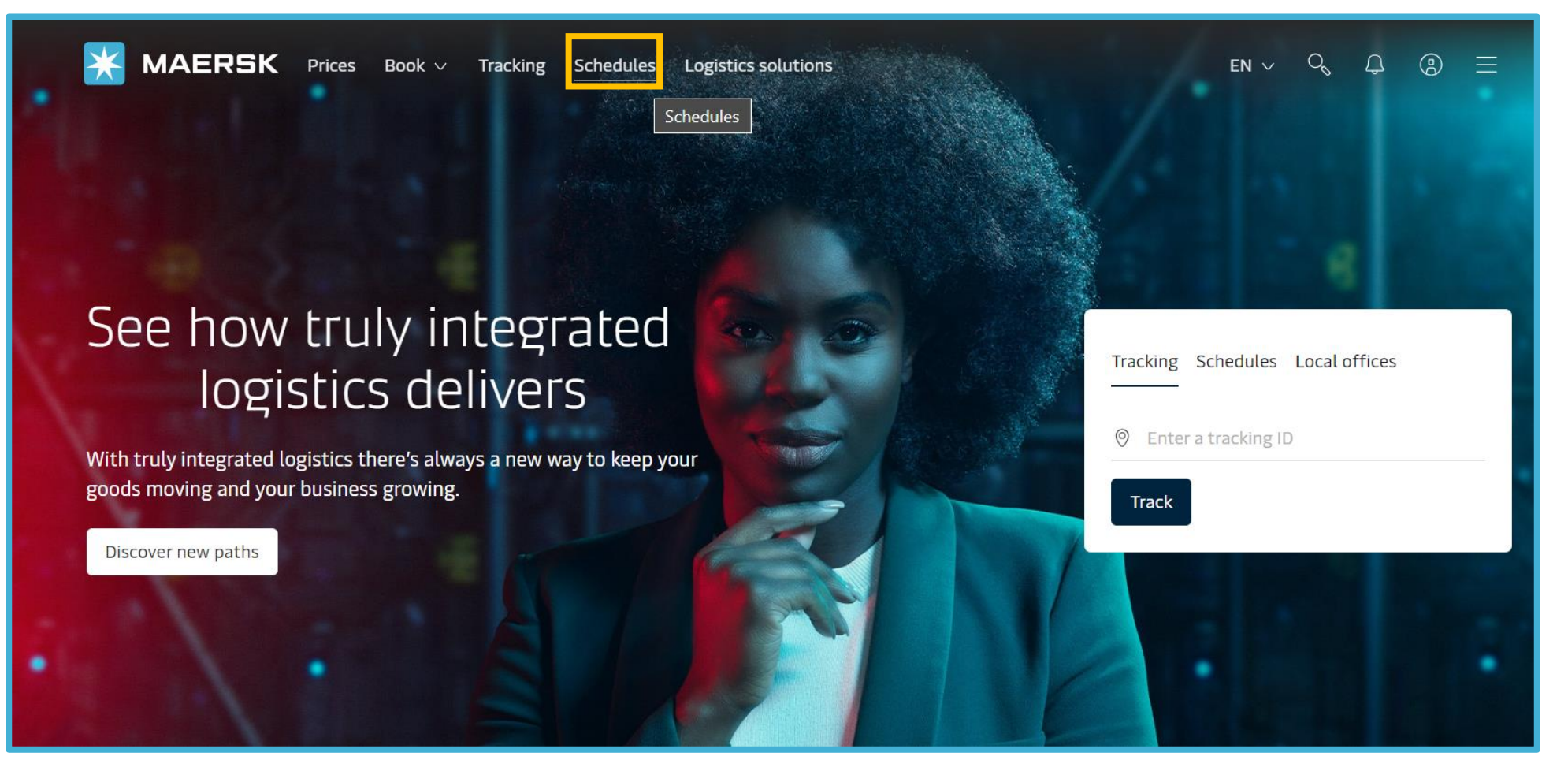

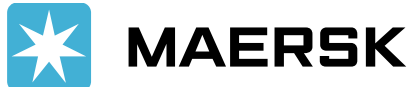

### วิธีค้นหาเส้นทางเดินเรือบน Maersk.com : Point-to-Point

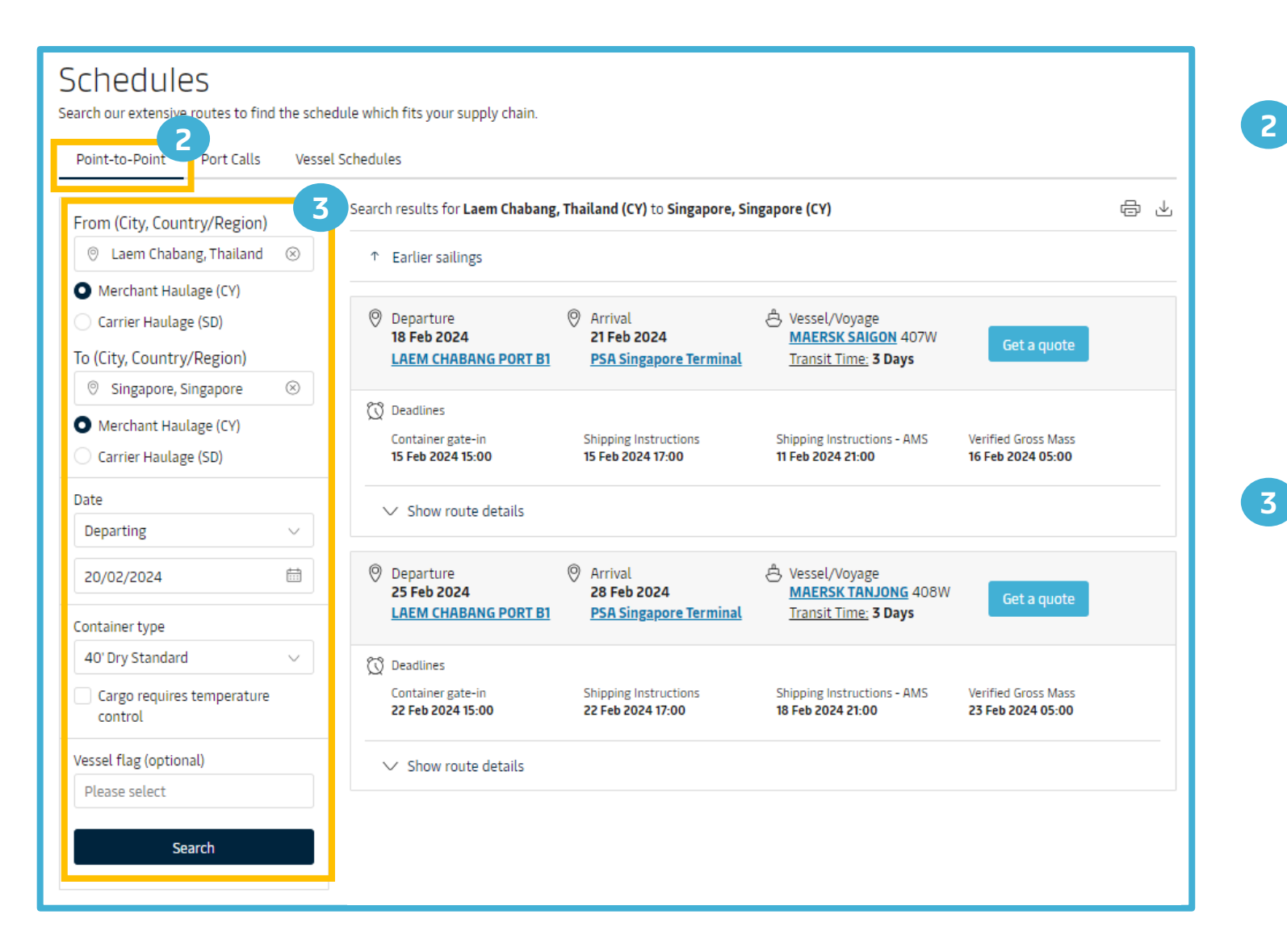

Point-to-Point เสนอเส้นทางเดินเรือทั้งหมด รวมไปถึงรายละเอียดต่างๆจากต้นทางจนถึงปลายทาง

(สำหรับข้อมูล Deadlines ต้นทางประเทศไทย รบกวนลูกค้าตรวจสอบอีกครั้งหนึ่งกับทางสายเรือ)

ระบุ

- ชื่อเมืองตันทาง (From) ปลายทาง (To)
- วันที่เรือออกหรือวันที่เรือเข้า (Departing date/ Arriving date)
- ประเภทของตู้สินค้า (Container Type)
- คลิก Search

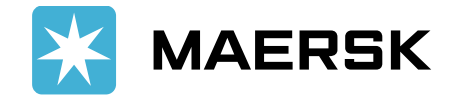

### วิธีค้นหาเส้นทางเดินเรือบน Maersk.com : Port Calls

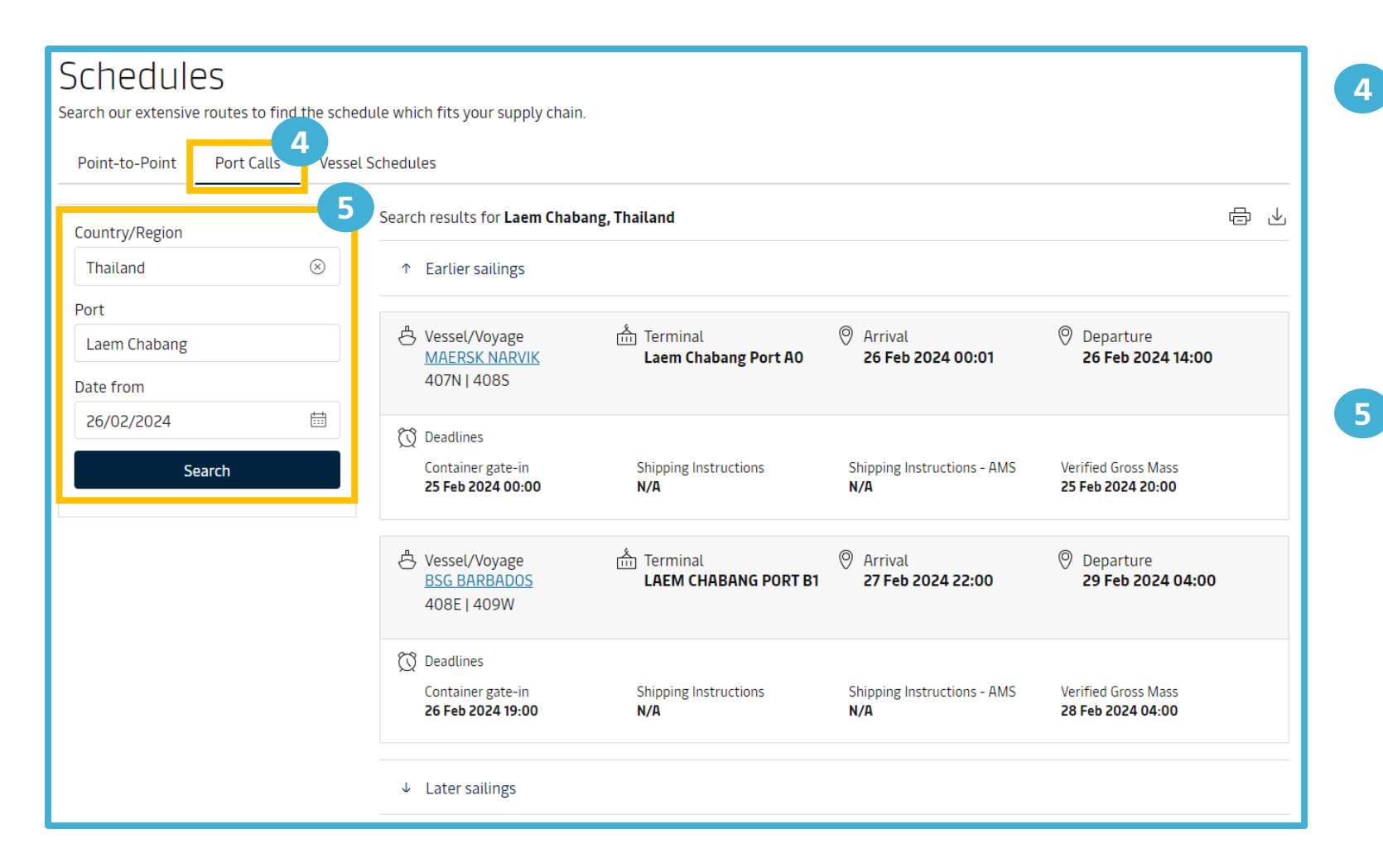

Port Calls แสดงชื่อเรือ/เที่ยวเรือทั้งหมด ที่เข้าและออกท่าเรือที่ลูกค้าระบุในช่วงเวลานั้นๆ

(สำหรับข้อมูล Deadlines ต้นทางประเทศไทย รบกวนลูกค้าตรวจสอบอีกครั้งหนึ่งกับทางสายเรือ)

#### 🦻 ระบุ

- ประเทศตันทาง (**Country / Region**)
- ท่าเรือ (**Port**)
- วันที่ (Date From)
- คลิก Search

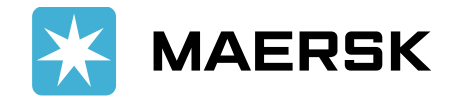

#### วิธีค้นหาเส้นทางเดินเรือบน Maersk.com : Vessel Schedule

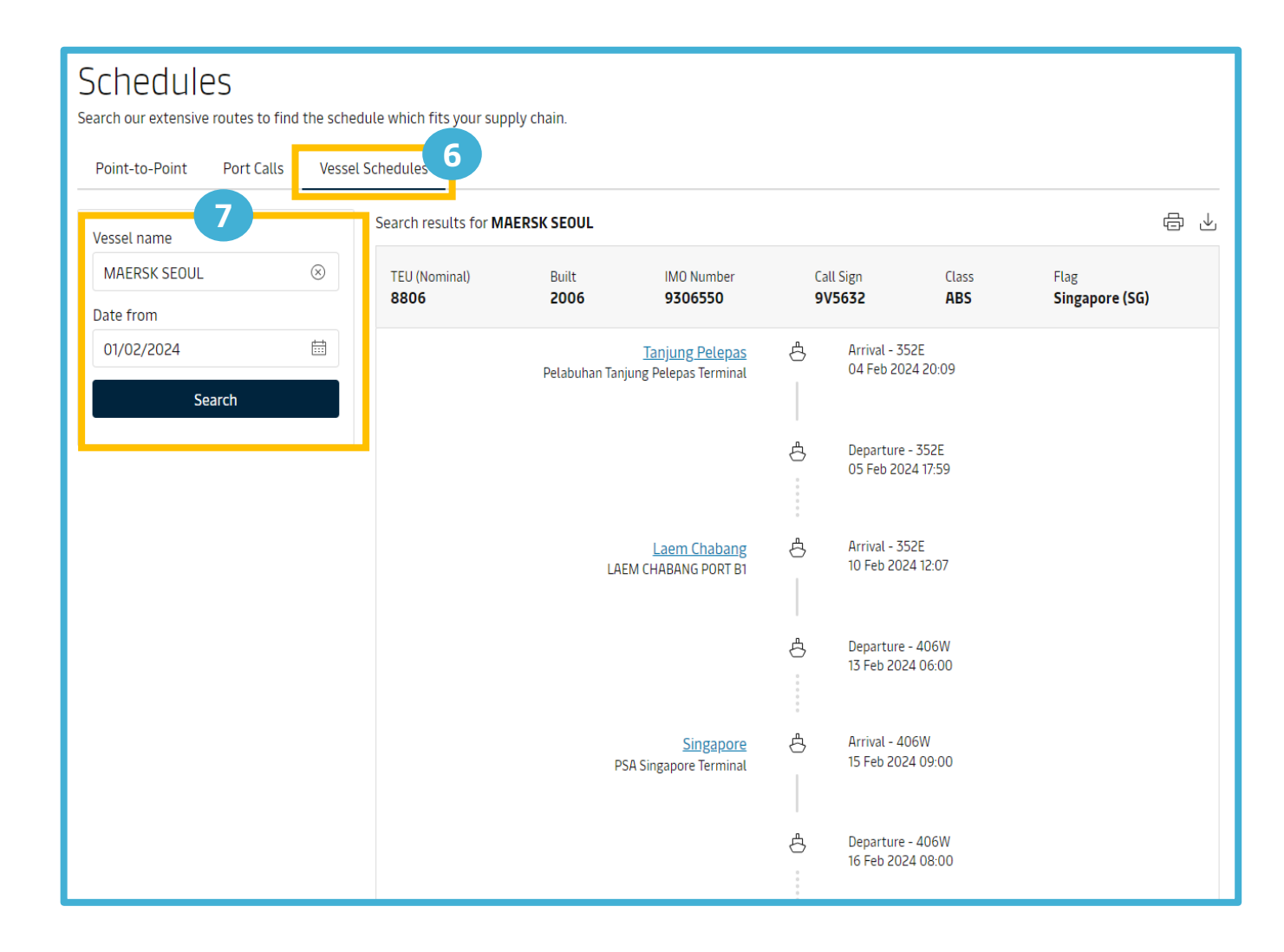

6 Vessel Schedule แสดงเส้นทางเดินเรือพร้อมทั้ง วันที่เรือเข้า-ออกของเรือลำที่ค้นหาและแสดงข้อมูล ต่างๆของเรือลำนั้นๆ

#### 7

ระบ

- ชื่อเรือ (Vessel Name)
- วันที่ (**D**ate)
- คลิก Search

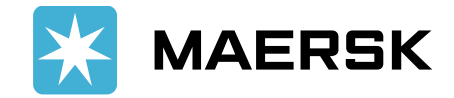